# **STEPS TO ACCESS THE SCHOOL WEB PORTAL (AESTREE)**

Step-1: Open a Web Browser (Google Chrome is recommended)

Step-2: Open School Website (<u>https://agasansol.org</u>) and click on Aestree.

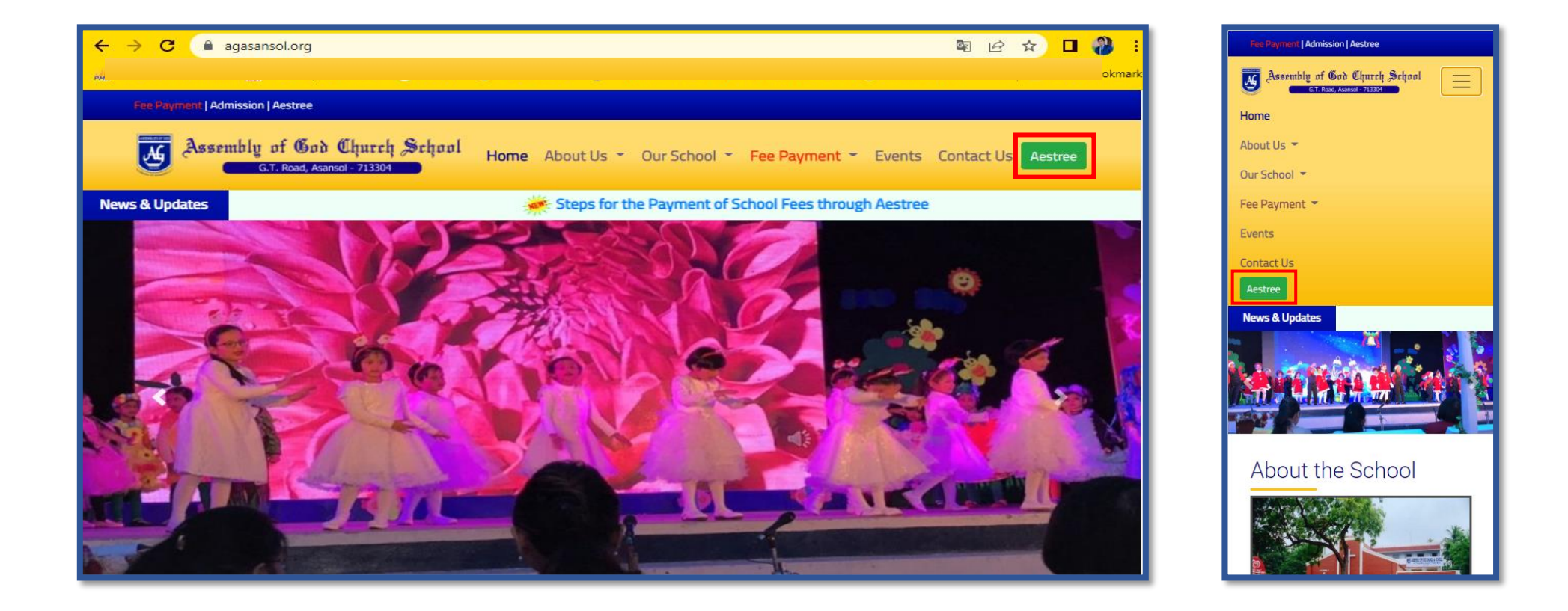

## Step-3: Click on Parent Login button.

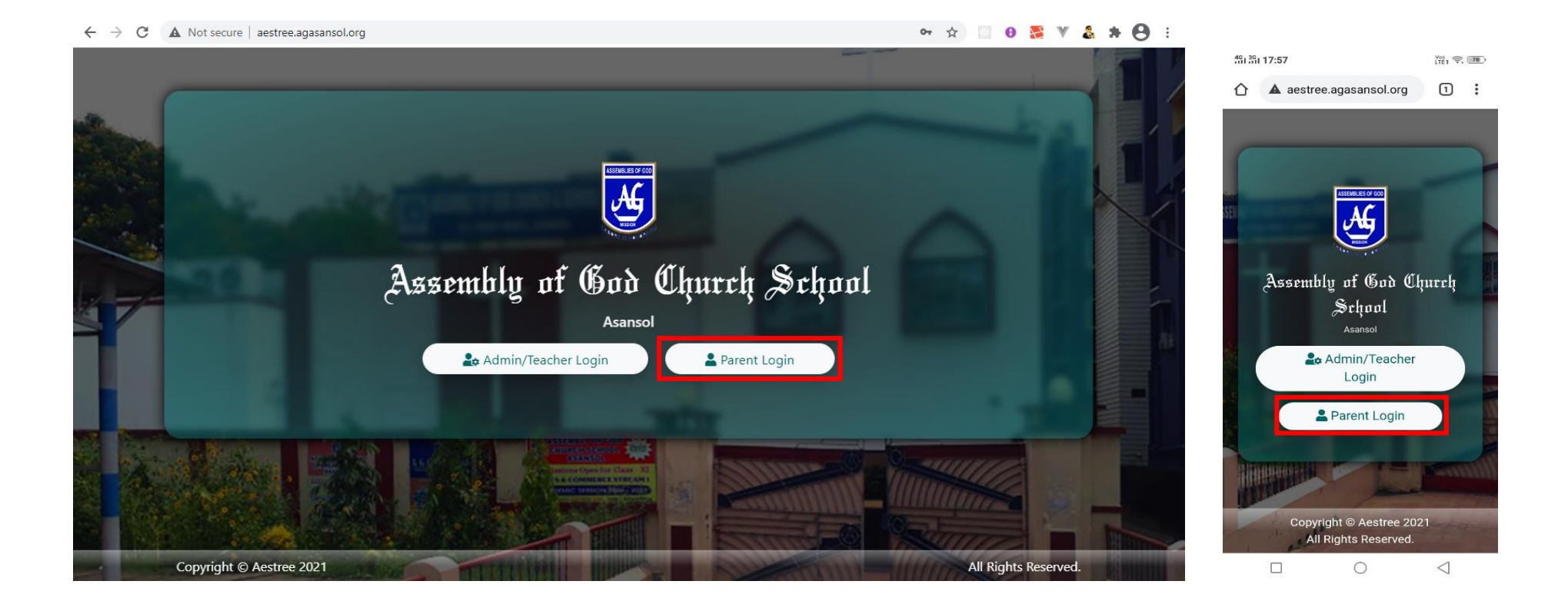

If you are a first-time user, or you have forgotten your password then you have to reset the password, otherwise skip this section.

### **STEPS TO RESET THE PASSWORD**

Step-1: Click on **Reset Password** button.

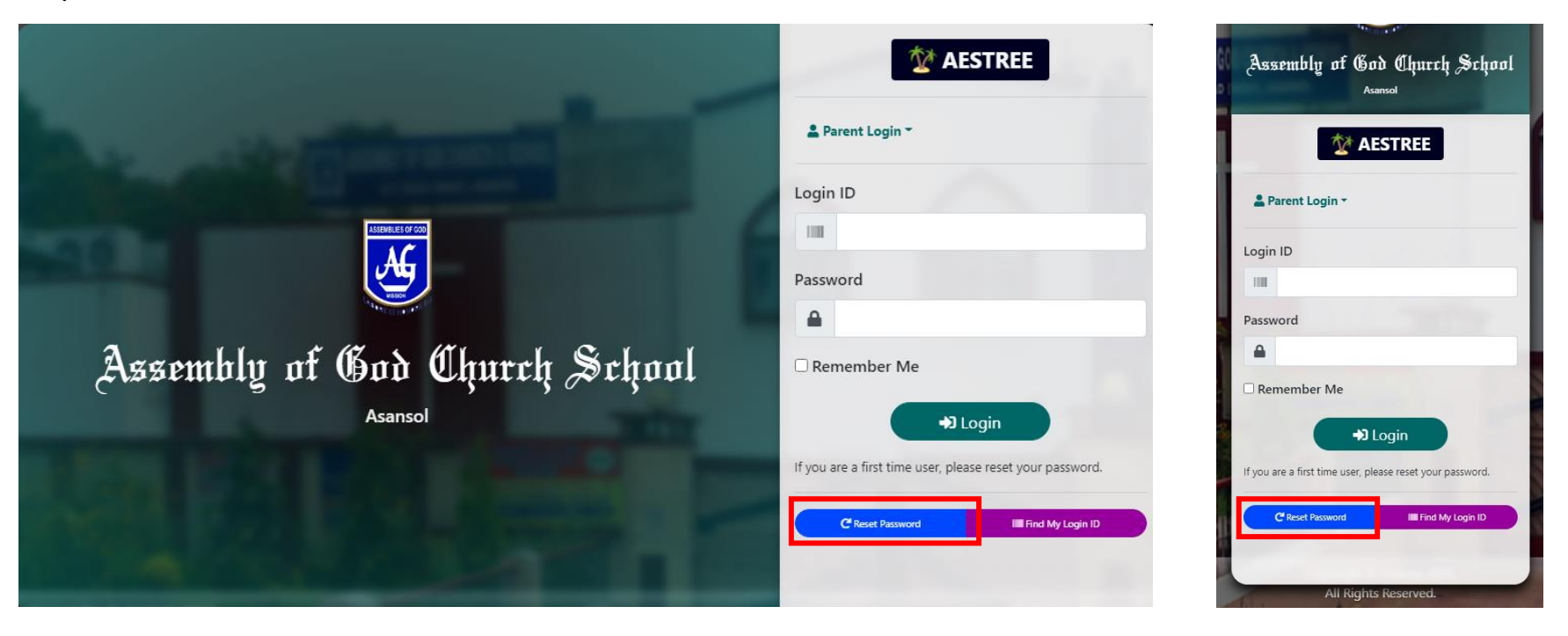

Step-2: Choose User type as **Student**.

Step-3: Enter Your Login ID (Your Admission No. is your Login Id. e.g., 1234).

Step-4: Enter Your **Registered Mobile Number**.

Step-5: Click on **Send OTP** button.

| Reset Password                                                                                                    |                           |  | Reset Password                                                                                                    |
|----------------------------------------------------------------------------------------------------|---------------------------|--|----------------------------------------------------------------------------------------------------|
| User type                                                                                                    | Student                   |  | User type<br>Student                                                                                                    |
| Login ID                                                                                                    | 1001                      |  | Login ID                                                                                                    |
| Degistered Mebile No                                                                                                    | 0051100012                |  | Registered Mobile No.                                                                                                    |
| Registered Mobile No.                                                                                                    | Send OTP Find My Login ID |  | 9851199912 Send OTP Find My Login ID                                                                                                    |
| <b>Note:</b> On clicking the "Send OTP" button, you will recieve an OTP(One time password) on your registered mobile number via SMS. You will be asked to enter the OTP on next page. |                           |  | <b>Note:</b> On clicking the "Send OTP" button,<br>you will recieve an OTP(One time password)<br>on your registered mobile number via SMS.<br>You will be asked to enter the OTP on next<br>page. |

After clicking on Send OTP button, you will receive an OTP (One time password) on your mobile number via SMS.

Step-6: Enter this OTP (One Time Password).

#### Step-7: Set a New Password. (must be 8 or more characters)

Step-8: Confirm Password should be same as New Password.

| Reset Password                                                                                                    |                |  | Reset Password                                                                                                 |                                                   |
|----------------------------------------------------------------------------------------------------|----------------|--|----------------------------------------------------------------------------------------------------|---------------------------------------------------|
| One time password has been sent at 9851199912                                                                                                    |                |  | One time password has<br>9851199912                                                                            | been sent at                                      |
| Please enter the OTP(One time Password) that you have received on your Mobile No. via SMS and your<br>New Password (Minimum length is 8 character). |                |  | Please enter the OTP(One<br>that you have received on y<br>via SMS and your New Pas<br>length is 8 character). | ime Password)<br>our Mobile No.<br>sword (Minimum |
|                                                                                                    |                |  | Enter OTP                                                                                                    |                                                   |
| Enter OTP                                                                                                    | 135246         |  | 135246                                                                                                    |                                                   |
|                                                                                                    |                |  | New Password                                                                                                   |                                                   |
| New Password                                                                                                    | •••••          |  | ••••••                                                                                                    |                                                   |
|                                                                                                    |                |  | Confirm Password                                                                                               |                                                   |
| Confirm Password                                                                                                    | •••••          |  | ••••••                                                                                                    |                                                   |
|                                                                                                    | Reset Password |  | Reset Password                                                                                                 |                                                   |
|                                                                                                    |                |  | Submit                                                                                                    |                                                   |
|                                                                                                    | Submit         |  |                                                                                                    |                                                   |

Step-9: Click on Submit button to set your password.

| Reset Password                |
|-------------------------------|
| Password updated successfully |
| Finish                        |
|                               |

Step-10: Click on **Finish** button. After click on **Finish button** You will be entered in a Dashboard Page. Note: To access the School Web Portal (Aestree), this password will be required.

### **STEPS TO LOG INTO THE SCHOOL WEB PORTAL (AESTREE)**

Step-1: Click on **Parent Login** button.

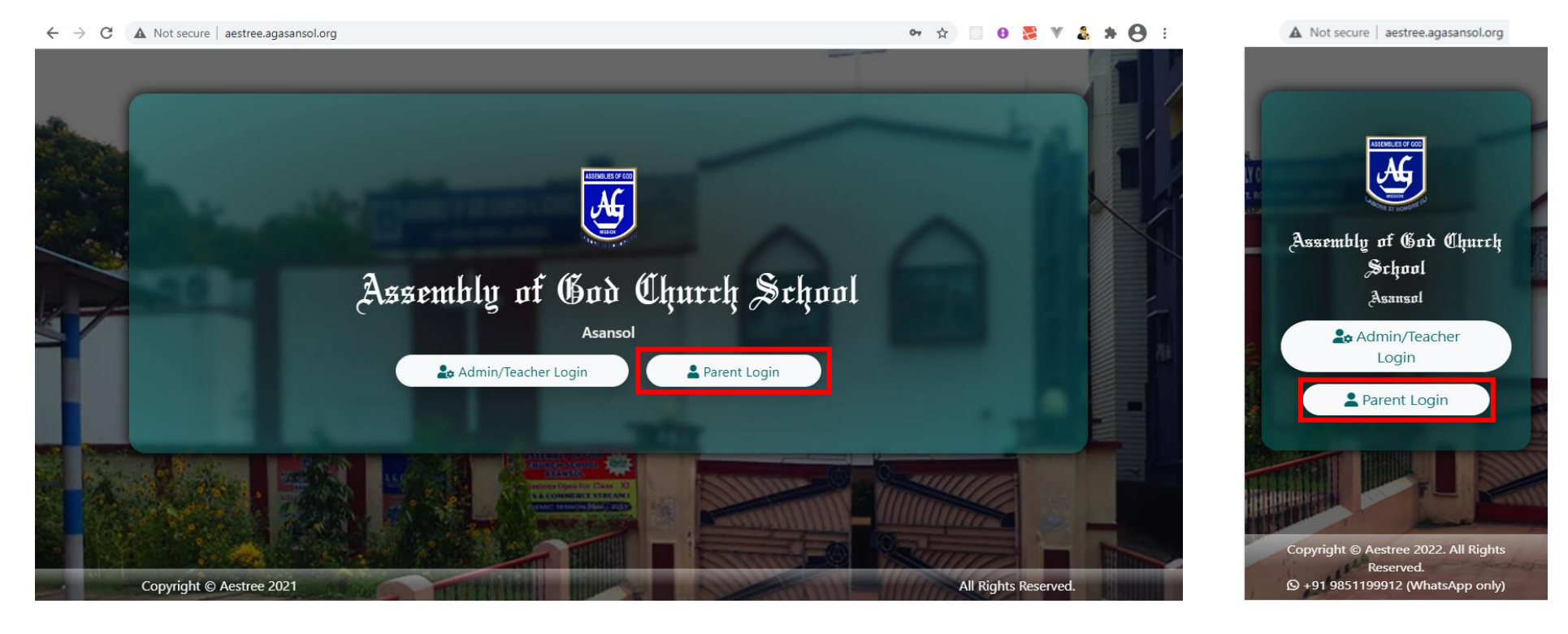

Step-2: Enter your Login ID and Password.

Step-3: Click on **Login** button.

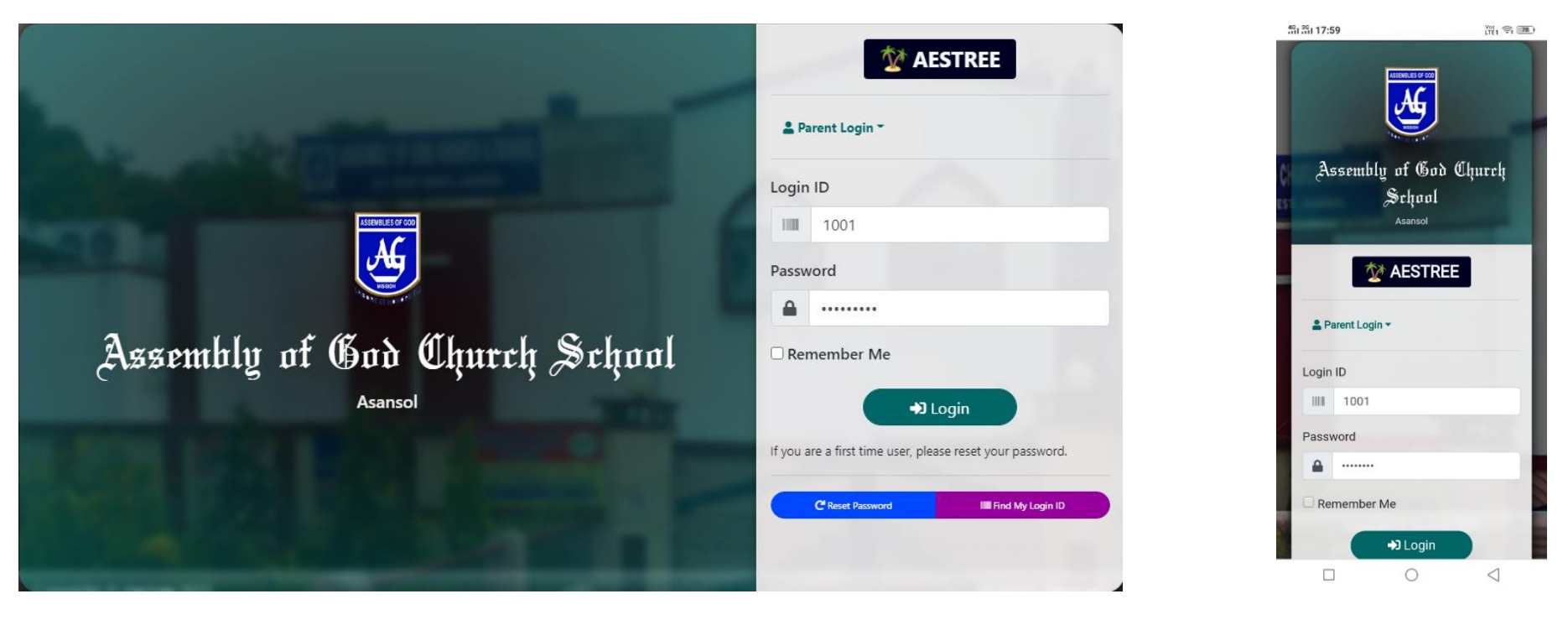

After Successfully Login You will be entered in a Dashboard Page.

Step-1: Click on Class Stories.

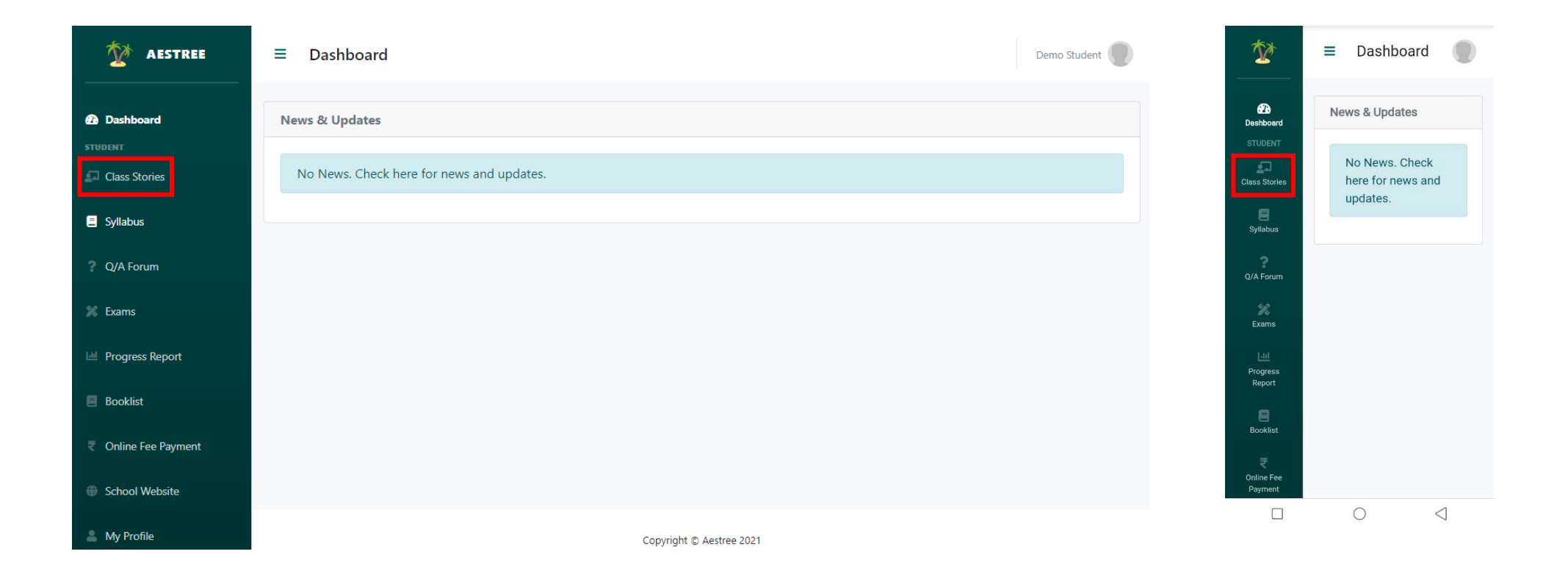

#### Class Stories View.

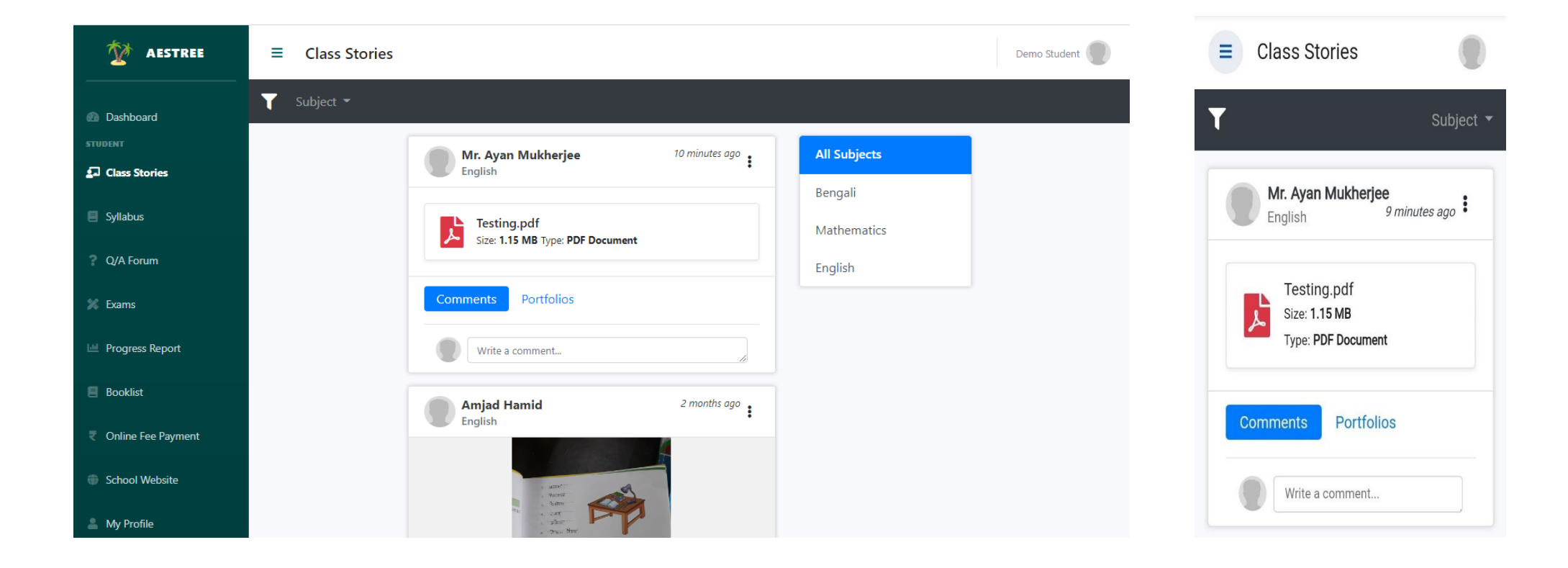

## HOW TO SUBMIT TASK WHICH IS GIVEN BY A TEACHER IN SCHOOL WEB PORTAL

Step-1: Click on **Portfolios** under concerned teachers post.

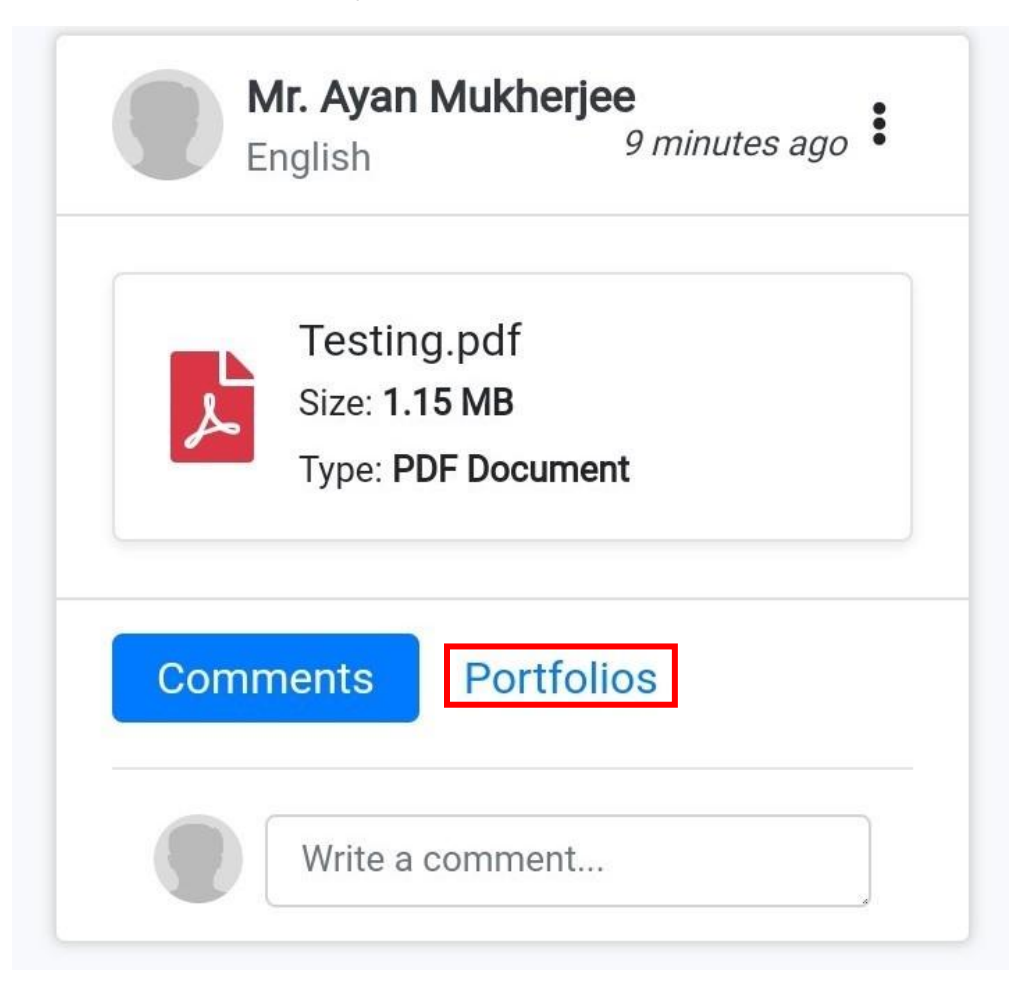

### You will get **BROWSE** option

| Testing.pdf           Size: 1.15 MB Type: PDF Document |                    |        |        |  |  |
|--------------------------------------------------------|--------------------|--------|--------|--|--|
| Comn                                                   | nents Portfolios   |        |        |  |  |
|                                                        | Write your message |        |        |  |  |
|                                                        | Choose file        | Browse | Submit |  |  |
| Note: Portfolios can be seen by teachers only.         |                    |        |        |  |  |

Step-2: Browse your phone gallery (for phone or tablet user) or computer's drive, select a file and click on submit. (*Please note: File size should not exceed more than 200 Mb*).

If you face any issue regarding **Aestree Web Portal**, please send your ward's name, class, section, roll number and School name at **9851199912** via **WhatsApp** (10 a.m. to 5 p.m.).

\*\*\*\*